## A REALVOLVE HOW-TO | By Mark Stepp User Settings User Setup: All Users

As a user of the realvolve account there are several important settings that need to be assigned. Some of the settings are dependant on the security settings set by your administrator/account owner, if an option listed below is not available then consult with your administrator/account owner to discuss your options. To access the Settings of Realvolve, login to your realvolve account: <u>http://login.realvolve.com</u> and enter your login information. Click on the down arrow located in the upper right corner of the red header of the realvolve screen. (*Right of the User Avatar*). Click on **SETTINGS** from the drop-down menu to show the settings options on the left side of your screen.

| Δ      | <b>@</b> - |
|--------|------------|
| SETTIN | NGS        |
| HELP   |            |
| GOOG   | LE SYNC    |
| LOGO   | JT         |
|        | TD         |

 Select the "My Account" option to enter your personal information. <u>Be sure to fill in all</u> the fields in this screen since they are used as merge fields in messaging templates which we will cover later.

*Note*: Along with entering your personal information, the "My Accounts" section can be used to change your password.

- Select "Email" to connect your IMAP/SMTP email account. There are several Email settings which can be ON/OFF including the following:
  - a. Auto Signature Automatically Add the default signature on outgoing emails.
  - b. Email Notifications for Start Workflow Receive an email notification when workflows are started on Contacts, Properties or Transactions from the server.
  - c. Email Notification for Incoming Email Receive an email notification in your personal account when receiving emails in your Realvolve account.
  - d. Auto Send Message This is the MASTER SWITCH which allows outbound emails and SMS text messages to be sent automatically/immediately from

workflow actions. Your messages <u>WILL NOT BE SENT</u> automatically if this setting is **OFF** 

- e. **Daily Email Reminders** Receive daily email notification with Appointments, Todo's as well as reminders on import dates on Properties & Transactions.
- f. Sending Messages Automatically BCC personal email account when sending emails through your Realvolve email account. This allows a copy of Realvolve emails to be stored in your personal email account.
- Select "SMS Services" to choose a custom SMS number for sending text messages from inside Realvolve. Choose your country, enter your local area code then choose one of the available SMS numbers then click Save.

Note: In order for Realvolve to send SMS messages you <u>MUST</u> select from the list of available SMS numbers. *THIS WILL NOT BE THE SAME AS YOUR NORMAL MOBILE PHONE SMS NUMBER.* 

Once you have an assigned Realvolve SMS number you can select notification preferences to receive Emails and/or SMS notifications when you receive a Realvolve SMS Message. Realvolve uses the "Cell Phone" field in your My Account settings for notifications.

4. Select "**Time Zone**" to select your correct Time Zone.

**Note**: If you are in the Central Time Zone in the US or Canada be sure to "Central Time (US & Canada" and NOT "Central America"

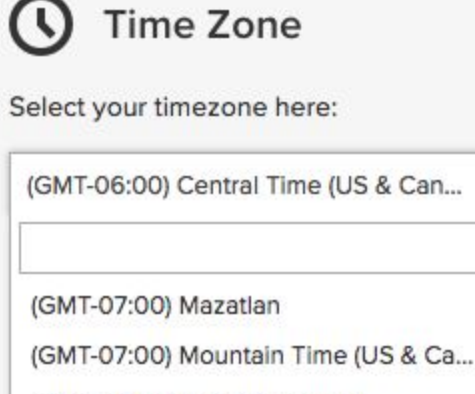

Q

(GMT-06:00) Central America

(GMT-06:00) Central Time (US & Can...

5. Select "**Set Default Fields**" to setup the default starting time for the calendar view.

If you have any questions, please contact us at: <a href="mailto:support@realvolve.com">support@realvolve.com</a>

Questions?

Please direct questions and comments to support@realvolve.com. © 2017, Realvolve, LLC. All rights reserved.